## OR Scheduling: Scheduling a Procedure in the ORM Module

### OR Scheduling Highlights:

- 1) In the OR (SCH) Menu, select the Scheduling Grid
  - The date will auto-populate
  - The Room Group can be chosen by utilizing the F9 lookup function
- 2) Using the Arrow Keys, find an available time
  - Select Appointment or Enter "A" in the field and press Enter
- 3) To search for a patient, enter the patient's SSN (# then number), MRN, Account number (A# then number), or Last name, First name into the Patient field.
  - Find the correct patient in the MPI search using the Up/Down arrow keys
  - Confirm and select "Yes"

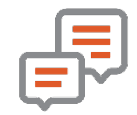

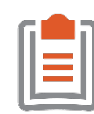

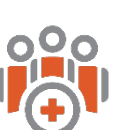

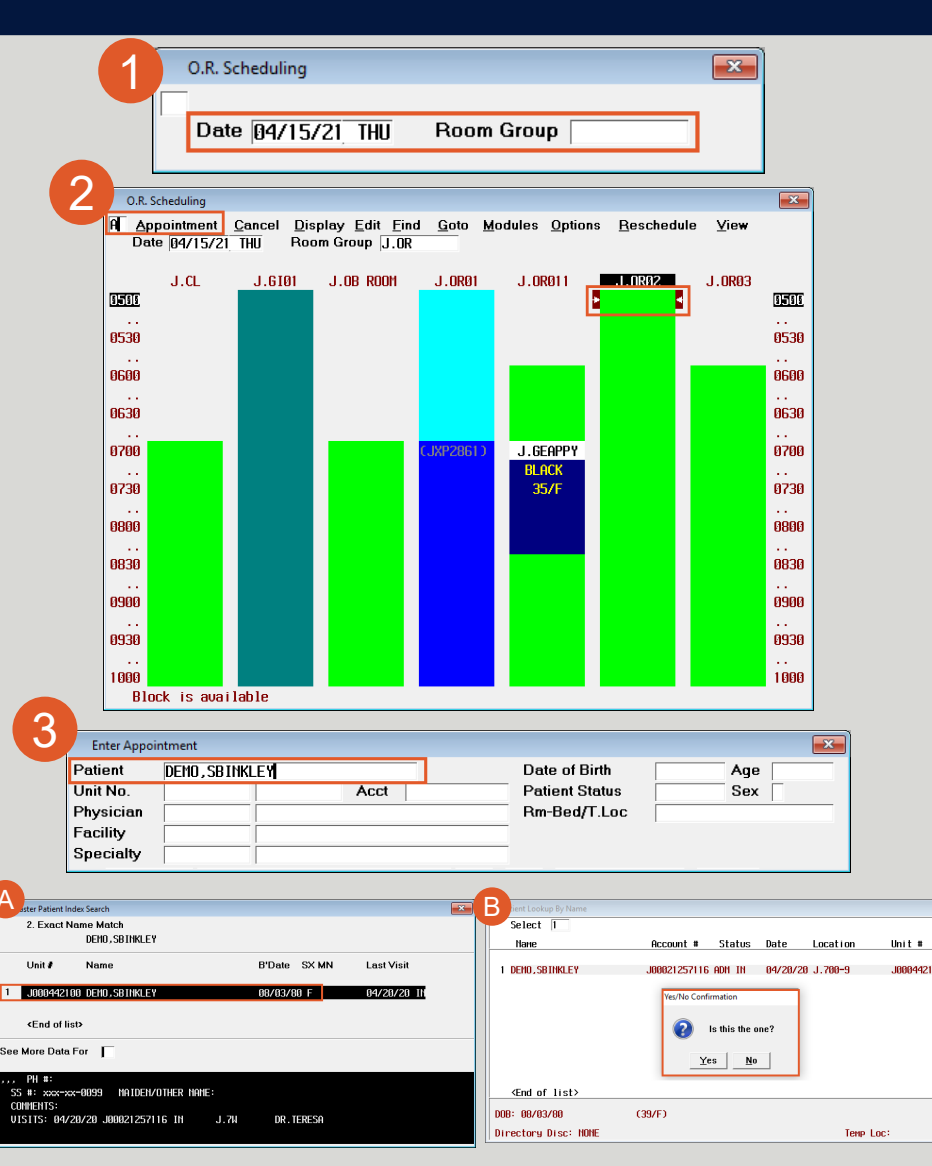

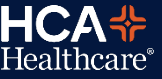

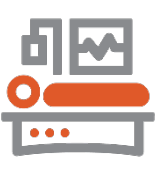

#### OR Scheduling Highlights:

- 4) The Surgeon may auto-populate or can be found by utilizing the F9 lookup function
- 5) There are several possible ways to look up the *Proposed Procedures* field:
  - "S/" then the search criteria and F9 will search for the Mnemonic and the Abbreviation
  - Alias simply type the Alias and press enter
- 6) Enter through the remaining fields and once the form is complete the "Book Appointment" confirmation will appear
  - Select "Yes" to file

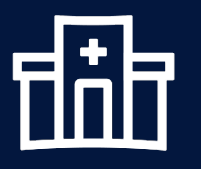

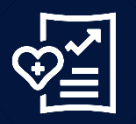

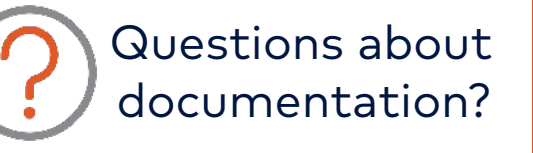

| Enter Appo                                                                                                    | pintment                                                                                                    |                                                                                                    |                                                                                                    |                                                                                                    |                                                                                                    |                                                                                                    | ×               |
|----------------------------------------------------------------------------------------------------|----------------------------------------------------------------------------------------------------|----------------------------------------------------------------------------------------------------|----------------------------------------------------------------------------------------------------|----------------------------------------------------------------------------------------------------|----------------------------------------------------------------------------------------------------|----------------------------------------------------------------------------------------------------|-----------------|
| Patient                                                                                                    | DEMO SBINK                                                                                                    | IFY                                                                                                    |                                                                                                    | Date of Birth                                                                                                    | h 08703                                                                                                    | 780 Age 40                                                                                                    | _               |
| Unit No.                                                                                                    | .1000442100                                                                                                    |                                                                                                    | Acct . 100021257116                                                                                                    | Patient Stat                                                                                                    | us ADM 1                                                                                                    | N Sex F                                                                                                    |                 |
| Physician                                                                                                    | DR TERESA                                                                                                    | SARTAIN TERES                                                                                                    | A MD                                                                                                    | Bm-Bed/TL                                                                                                    | oc 1.700                                                                                                    | 1-9                                                                                                    | _               |
| Facility                                                                                                    |                                                                                                    | GENERAL MEDIC                                                                                                    | AL CENTER                                                                                                    |                                                                                                    | 0.100                                                                                                    | , 3                                                                                                    |                 |
| Specialty                                                                                                    | FP                                                                                                    | FAMILY PRACTI                                                                                                    | TE CEITER                                                                                                    |                                                                                                    |                                                                                                    |                                                                                                    |                 |
| Surge                                                                                                    | on                                                                                                    | Proposed P                                                                                                    | rocedures                                                                                                    | - R/L/B P/S                                                                                                    | Severity                                                                                                    | Assistina                                                                                                    | Dur             |
| 1 DR. TEL                                                                                                    | RESA                                                                                                    |                                                                                                    |                                                                                                    |                                                                                                    |                                                                                                    |                                                                                                    |                 |
| 2                                                                                                    |                                                                                                    |                                                                                                    |                                                                                                    |                                                                                                    |                                                                                                    |                                                                                                    |                 |
| 3                                                                                                    |                                                                                                    |                                                                                                    |                                                                                                    |                                                                                                    |                                                                                                    |                                                                                                    |                 |
| !                                                                                                    | 3                                                                                                    |                                                                                                    |                                                                                                    |                                                                                                    | · · · ·                                                                                                    | '                                                                                                    | ·               |
| Enter Anna                                                                                                    | intmont                                                                                                    |                                                                                                    |                                                                                                    |                                                                                                    |                                                                                                    |                                                                                                    |                 |
| Patient                                                                                                    | DEMO SBINK                                                                                                    | LEY                                                                                                    |                                                                                                    | Date of Birth                                                                                                    | h <u>A978</u> 3                                                                                                    | 780 Ane 40                                                                                                    |                 |
| Linit No                                                                                                    | 1000442100                                                                                                    |                                                                                                    | Acct 100021257116                                                                                                    | Patient Stat                                                                                                    | US 00/02                                                                                                    | N Sev F                                                                                                    |                 |
| Physician                                                                                                    | DR TERESO                                                                                                    | SORTOIN TERES                                                                                                    | 000021231110<br>0 MD                                                                                                    | Bm-Bed/T I                                                                                                    | 00 1.200                                                                                                    | 1-9                                                                                                    |                 |
| Facility                                                                                                    | COCOOLO                                                                                                    | GENEROL MEDIC                                                                                                    | OL CENTER                                                                                                    |                                                                                                    | J.10                                                                                                    | 1.3                                                                                                    |                 |
| Specialty                                                                                                    | FP                                                                                                    | FOMILY PROCTI                                                                                                    |                                                                                                    |                                                                                                    |                                                                                                    |                                                                                                    |                 |
| Surge                                                                                                    | on                                                                                                    | — Proposed P                                                                                                    | rocedures                                                                                                    | R/L/B P/S                                                                                                    | Severity                                                                                                    | Assisting                                                                                                    | Dur             |
| 1 DR. TEL                                                                                                    | RESA SZLAPI                                                                                                    |                                                                                                    |                                                                                                    |                                                                                                    |                                                                                                    |                                                                                                    |                 |
| 2                                                                                                    |                                                                                                    | -                                                                                                    |                                                                                                    |                                                                                                    |                                                                                                    |                                                                                                    |                 |
| 3                                                                                                    |                                                                                                    |                                                                                                    |                                                                                                    |                                                                                                    |                                                                                                    |                                                                                                    |                 |
|                                                                                                    | 3                                                                                                    |                                                                                                    |                                                                                                    |                                                                                                    | ·                                                                                                    |                                                                                                    | -               |
| Mnem                                                                                                    | onic N                                                                                                    | lame                                                                                                    |                                                                                                    | Abt                                                                                                    | previation                                                                                                    |                                                                                                    |                 |
| Mnem<br>1 J.GEL                                                                                                    | onic N<br>AP L                                                                                                    | lame<br>APAROSCOPIC AF                                                                                                    | PENDECTOMY                                                                                                    | Abt                                                                                                    | oreviation<br>APPY                                                                                                    |                                                                                                    |                 |
| Mnemo                                                                                                    | onic N<br>AP L                                                                                                    | lame<br>APAROSCOPIC AF                                                                                                    | PENDECTOMY                                                                                                    | Abb                                                                                                    | oreviation<br>APPY                                                                                                    |                                                                                                    |                 |
| Mnemo<br>1 J.GEL(<br><end o<="" td=""><td>onic N<br/>AP L<br/>of list&gt;</td><td>lame<br/>APAROSCOPIC AP</td><td>PENDECTOMY</td><td>Abt</td><td>oreviation<br/>APPY</td><td></td><td></td></end>                                                                                                    | onic N<br>AP L<br>of list>                                                                                                    | lame<br>APAROSCOPIC AP                                                                                                    | PENDECTOMY                                                                                                    | Abt                                                                                                    | oreviation<br>APPY                                                                                                    |                                                                                                    |                 |
| Mnemo<br>1 J.GELO<br><end o<="" td=""><td>onic N<br/>AP L<br/>of list&gt;</td><td>lame<br/>APAROSCOPIC AP</td><td>PENDECTOMY</td><td>Abb</td><td>oreviation<br/>APPY</td><td></td><td></td></end>                                                                                                    | onic N<br>AP L<br>of list>                                                                                                    | lame<br>APAROSCOPIC AP                                                                                                    | PENDECTOMY                                                                                                    | Abb                                                                                                    | oreviation<br>APPY                                                                                                    |                                                                                                    |                 |
| Mnemu<br>1 J.GEL<br>«End o<br>Enter Appo                                                                                                    | onic N<br>AP L<br>of list>                                                                                                    | lame<br>APAROSCOPIC AP                                                                                                    | PENDECTONY                                                                                                    | Abt                                                                                                    | APPY                                                                                                    |                                                                                                    | ×               |
| Mnemu<br>1 J.GEL<br>«End o<br>Enter Appo<br>Patient                                                                                                    | onic N<br>AP L<br>of list>                                                                                                    | lame<br>APAROSCOPIC AF                                                                                                    | PENDECTONY                                                                                                    | Abt                                                                                                    | APPY                                                                                                    | )/80 Age 40                                                                                                    | X               |
| Mnemo<br>1 J.GEL<br><end o<br="">Enter Appo<br/>Patient<br/>Unit No.</end>                                                                                                    | onic N<br>AP L<br>of list>                                                                                                    | lame<br>APAROSCOPIC AF                                                                                                    | PENDECTOMY                                                                                                    | Abt<br>LAP<br>Date of Birth<br>Patient Stat                                                                                                    | APPY<br>APPY<br>h 08/03<br>us ADM 1                                                                                                    | 3/80 Age 40<br>11 Sex F                                                                                                    | ×               |
| Mnemu<br>1 J.GEL<br><end of<br="">Patient<br/>Unit No.<br/>Physician</end>                                                                                                    | onic N<br>AP L<br>of list>                                                                                                    | APAROSCOPIC AP                                                                                                    | PENDECTOHY                                                                                                    | Abb<br>LAP                                                                                                    | h 08/03<br>us ADM 1<br>.oc J. 700                                                                                                    | 1/80 Age 40<br>11 Sex F<br>1-9                                                                                                    | ×               |
| Mnemu<br>1 J.GEL<br><end of<br="">Patient<br/>Unit No.<br/>Physician<br/>Facility</end>                                                                                                    | AP L<br>of list><br>Definitment<br>DEMO_SBINK<br>JOOD42100<br>DR. TERESA<br>COCCA1A                                                                                                    | APAROSCOPIC AP                                                                                                    | PENDECTONY<br>Acct J00021257116<br>A ND<br>AL CENTER                                                                                        | Abt<br>LAP<br>Date of Birth<br>Patient Stat<br>Rm-Bed/T.L                                                                                                  | APPY<br>APPY<br>ABPY<br>ABPY<br>APPY<br>APPY<br>APPY<br>APPY                                                                                                    | 1780 Age 40<br>11 Sex F<br>1-9                                                                                                    | ×               |
| Mnemu<br>1 J.GEL<br><enter appo<br="">Patient<br/>Unit No.<br/>Physician<br/>Facility<br/>Specialty</enter>                                                                                                    | AP L<br>of list><br>DEH0,SBIHK<br>J000442100<br>DR. TERESA<br>COCCA1A                                                                                                    | APAROSCOPIC AP                                                                                                    | PENDECTONY<br>Acct J00021257116<br>GA HD<br>HL CENTER<br>CE                                                                                 | Abb<br>LAP<br>Date of Birth<br>Patient Stat<br>Rm-Bed/T.L                                                                                                  | h 08/03<br>us ADM 1<br>.oc J.700                                                                                                    | )/80 Age 40<br>II Sex F<br>1-9                                                                                                    | 8               |
| Mnemu<br>1 J.GEL<br>«End of<br>Patient<br>Unit No.<br>Physician<br>Facility<br>Specially<br>Surger                                                                                                    | AP L<br>of list>                                                                                                    | APAROSCOPIC AP                                                                                                    | PENDECTOHY<br>Acct J00021257116<br>A MD<br>AL CENTER<br>CE<br>Tocedures                                                                     | Abb<br>LAP<br>Date of Birth<br>Patient Stat<br>Rm-Bed/T.L<br>R/L/B P/S                                                                                     | APPY<br>APPY<br>A 08/03<br>us ADM 1<br>.oc J. 700<br>Severity                                                                                                    | 3/80 Age 40<br>IN Sex F<br>I-9<br>Assisting                                                                                                    | Dur             |
| Mnemu<br>1 J. GEL<br>«End d<br>Patient<br>Unit No.<br>Physician<br>Facility<br>Specialty<br>Surger<br>1 DR. TEI                                                                                                    | onic N<br>AP L<br>of list><br>DEH0 , SB INK<br>J000442100<br>DR , TERESA<br>COCOA1 A<br>FP<br>on<br>RESA LAPARO                                                                                | APAROSCOPIC AP                                                                                                    | PENDECTOHY Acct J00021257116 A HD AL CENTER CE Tocedures CTOHY                                                                              | Abt<br>LAP<br>Date of Birth<br>Patient Stat<br>Rm-Bed/T.L<br>R/L/B P/S                                                                                     | h 08/03<br>h 08/03<br>h 08/0 | 3/80 Age 40<br>11 Sex F<br>1-9<br>Assisting                                                                                                    | Dur<br>45       |
| Mnemu<br>1 J.GEL<br>«End of<br>Enter Appo<br>Patient<br>Unit No.<br>Physician<br>Facility<br>Specialty<br>Surget<br>1 DR.TEI<br>2                                                                                                    | AP L<br>of list><br>DEMO , SB INK<br>J0604721 00<br>DR . TERESA<br>COCOA1 A<br>FP<br>on<br>LAPARO                                                                                              | APAROSCOPIC AP<br>APAROSCOPIC AP<br>LEY<br>SARTAIN, TERES<br>GENERAL MEDIC<br>FARILY PRACTI<br>— Proposed P<br>SCOPIC APPENDE                                                                                               | PENDECTOHY<br>Acct J000021257116<br>A HD<br>AL CENTER<br>CE<br>CE<br>CE<br>CE<br>CE<br>CCOHY                                                | Abt<br>LAP<br>Date of Birth<br>Patient Stat<br>Rm-Bed/T.L<br>Rm-Bed/T.L<br>P                                                                               | h 08/03<br>us ADM J<br>.oc J.700<br>Severity<br>MAJ                                                                                                    | 1/80 Age 40<br>11 Sex F<br>-9<br>Assisting                                                                                                    | Dur<br>45       |
| Mnemu<br>1 J.GEL<br>< Enter Appo<br>Patient<br>Unit No.<br>Physician<br>Facility<br>Specialty<br>Surger<br>1 DR.TEI<br>2<br>3                                                                                                    | onic N<br>AP L<br>of list>                                                                                                    | APAROSCOPIC AP<br>APAROSCOPIC AP<br>SARTAIN, TERES<br>GENERAL HEDIC<br>FAILLY PRACTI<br>Proposed P<br>SCOPIC APPENDE                                                                                                    | PENDECTONY<br>Acct J000021257116<br>A ND<br>AL CENTER<br>CE<br>rocedures<br>CTONY                                                           | Abt<br>LAP<br>Date of Birth<br>Patient Stat<br>Rm-Bed/T.L<br>Rm-Bed/T.L<br>Rm-Bed/T.L<br>P                                                                 | h 08/03<br>us ADH 1<br>.oc J.700<br>Severity<br>HAJ                                                                                                    | 1/80 Age 40<br>IN Sex F<br>I-9<br>Assisting                                                                                                    | Dur<br>45       |
| Mnemu<br>1 J.GEL<br><enter appo<br="">Patient<br/>Unit No.<br/>Physician<br/>Facility<br/>Specially<br/>Surger<br/>1 DR.TEL<br/>2<br/>3<br/>→ Vie</enter>                                                                                                    | onic N<br>AP L<br>of list><br>DENO, SB1NK<br>J000442100<br>DR. TERESA<br>COCOA1A<br>FP<br>on<br>RESA LAPARO<br>w Proc Notes;                                                                   | APAROSCOPIC AP                                                                                                    | PENDECTOHY Acct J000021257116 A HD AL CENTER CE Tocedures CTOHY S/Duration Hist.                                                            | Abb<br>LAP<br>Date of Birth<br>Patient Stat<br>Rm-Bed/T.L<br>R/L/B P/S<br>R/L/B P/S<br>Setup 10                                                            | h 08/03<br>us ADH J<br>.oc J.700<br>Severity<br>HAJ                                                                                                    | )/80 Age 40<br>It Sex F<br>)-9<br>Assisting<br>) Total                                                                                                    | Dur<br>45<br>65 |
| Mnemu<br>1 J.GEL<br><end of<br="">Enter Appo<br/>Patient<br/>Unit No.<br/>Physician<br/>Facility<br/>Specially<br/>Surger<br/>1 DR.TEI<br/>2<br/>3<br/>→ Vie<br/>Move Case</end>                                                                                                    | onic N<br>AP L<br>of list><br>DEH0,SB1HK<br>J000442100<br>DR.TERESA<br>COCOA1A<br>FP<br>COCOA1A<br>FP<br>RESA LAPARO<br>w Proc Notes;                                                          | APAROSCOPIC AP<br>APAROSCOPIC AP<br>EV<br>SARTAIN, TERES<br>GENERAL MEDIC<br>FAMILY PRACTI<br>Proposed P<br>SCOPIC APPENDE<br>View Risks/AI                                                                                 | PENDECTOHY Acct J00021257116 A HD AL CENTER CE Tocedures CTOHY S/Duration Hist. lergies?                                                    | Abt<br>LAP<br>Date of Birth<br>Patient Stat<br>Rm-Bed/T.L<br>Rm-Bed/T.L<br>P<br>Setup 10<br>Find Earlies                                                   | APPY<br>APPY<br>A 08/03<br>ADH 1<br>.oc J. 700<br>Severity<br>HAJ<br>Cleanup   0<br>st Time Slot?                                                                                                    | 3/80 Age 40<br>11 Sex F<br>3-9<br>Assisting<br>1 Total                                                                                                    | Dur<br>45<br>65 |
| Mnemu<br>1 J.GEL<br><br><                                                                                                    | onic N<br>AP L<br>of list><br>Deflo, SB INK<br>J00042100<br>DR. TERESA<br>COC0A1A<br>FP<br>con<br>RESA<br>LAPARO<br>w Proc Notes;<br>P                                                         | LEY<br>APAROSCOPIC AF<br>SARTAIN, TERSS<br>GENERAL HEDIC<br>FAILLY PRACT<br>Proposed P<br>SCOPIC APPENDE<br>View Risks/AI<br>Patient Type                                                                                   | PENDECTOHY Acct J000021257116 A HD AL CENTER CE rocedures CTOHY S/Duration Hist. lergies?                                                   | Abt<br>LAP<br>Date of Birth<br>Patient Stat<br>Rm-Bed/T.L<br>Rm-Bed/T.L<br>P<br>Setup 10<br>Find Earlies<br>Time Slot                                      | h (08/03<br>us ADH )<br>.oc J. 780<br>Severity<br>MAJ<br>Cleanup [[6<br>tt Time Slot?                                                                                                    | 1/80 Age 40<br>M Sex F<br>-9<br>Assisting<br>1 Total                                                                                                    | Dur<br>45<br>65 |
| Mnemu<br>1 J.GEL<br><can do<br="">Enter Appo<br/>Patient<br/>Unit No.<br/>Physician<br/>Facility<br/>Specialty<br/>Surger<br/>1 DR.TEI<br/>2<br/>3 → Vie<br/>Move Case<br/>Case Type<br/>Anes. Staff</can>                                                                                                    | onic N<br>AP L<br>of list>                                                                                                    | APAROSCOPIC AF<br>APAROSCOPIC AF<br>SARTAIN, TERES<br>GENERAL HEDIC<br>FAHILY PRACTI<br>Proposed P<br>SCOPIC APPENDE<br>View Risks/AI<br>Patient Type<br>AM Admit?                                                          | PENDECTOHY Acet J000021257116 A HD AL CENTER CE rocedures S/Duration Hist. lergies? IN N H                                                  | Abt                                                                                                    | APPY<br>APPY<br>A 08/03<br>US ADH 1<br>.oc J.700<br>Severity<br>MAJ<br>Cleanup [10<br>ct Time Slot?<br>04/15/21                                                                                                    | 1/80 Age 40<br>11 Sex F<br>-9<br>Assisting<br>1 Total                                                                                                    | Dur<br>45<br>65 |
| Mnemu<br>1 J.GEL<br><cad of<br="">Catenary<br/>Catenary<br/>Move Case<br/>Case Type<br/>Anes. Staff<br/>Anes. Type</cad>                                                                                                    | onic N<br>AP L<br>of list>                                                                                                    | APAROSCOPIC AP<br>APAROSCOPIC AP<br>SARTAIN, TERES<br>GEHERAL HEDIC<br>Proposed P<br>Proposed P<br>SCOPIC APPENDE<br>View Risks/AI<br>Yeatient Type<br>At Ad Admit?<br>Obs Pt?                                              | PENDECTOHY  Acct J00021257116 A HD ACE CE Tocedures CTOHY S/Duration Hist. lergies? N N                                                     | Abb<br>LAP<br>Date of Birth<br>Patient Stat<br>Rm-Bed/T.L<br>R/L/B P/S<br>R/L/B P/S<br>Setup 10<br>Find Earlies<br>Time Slot 1<br>Date<br>SCH Notes        | h 08/03<br>us ADH 1<br>.oc J.700<br>YAJ<br>Cleanup 10<br>et Time Slot?                                                                                                    | 7/80     Age     40       It     Sex     F       -9     Assisting       1     Total       Fime     0500       Comments?     T                                                                                                    | Dur<br>45<br>65 |
| Mnemu<br>1 J.GEL<br><end of<br="">Enter Appo<br/>Patient<br/>Unit No.<br/>Physician<br/>Facility<br/>Specially<br/>Surger<br/>1 DR.TEI<br/>2<br/>3<br/>→ Vie<br/>Move Case<br/>Case Type<br/>Anes. Stapf<br/>Anes. Type<br/>Edit Pt?</end>                                                                                                    | onic N<br>AP L<br>of list><br>DENO, SB INK<br>J000442100<br>DR. TERESA<br>COCOAIA<br>FP<br>on<br>RESA LAPARO<br>w Proc Notes,<br>?<br>P                                                        | APAROSCOPIC AP<br>APAROSCOPIC AP<br>SARTAIN, TERES<br>GENERAL MEDIC<br>FAMILY PRACTI<br>Proposed P<br>SCOPIC APPENDE<br>View Risks/AI<br>Patient Type<br>AM Admit?<br>Obs Pt?                                               | PENDECTOHY  Acct J00021257116 A HD AL CENTER CE Tocedures CTOHY  S/Duration Hist. lergies? IN N F Yes/No Confirmation                       | Abb<br>LAP<br>Date of Birth<br>Patient Stat<br>Rm-Bed/T.L<br>RM-Bed/T.L<br>RM-Bed/T.L<br>P<br>Setup 10<br>Find Earlies<br>Time Slot  <br>Date<br>SCH Notes | APPY<br>A 08/03<br>A 08/03<br>A 00/03<br>A 00/03<br>A 00/03<br>A 00/03<br>A 00/03<br>A 00/03<br>A 00/03<br>A 00/03<br>A 00/03<br>A 00/03<br>A 00/03<br>A 00/03<br>A 00/03<br>A 00/03<br>A 00/03<br>A 00/03<br>A 00/03<br>A 00/03<br>A 00/0                                                                                                    | 3/80 Age 40<br>1/80 Age 7<br>-9<br>Assisting<br>Assisting<br>Total<br>Fime 0500<br>Comments?                                                                                                    | Dur<br>45<br>65 |
| Mnema<br>1 J.GEL<br>≪End a<br>Enter Appo<br>Patient<br>Unit No.<br>Physician<br>Facility<br>Specialty<br>Surger<br>1 DR.TEI<br>2<br>3<br>→ Vie<br>Move Case<br>Case Type<br>Anes. Staff<br>Anes. Type<br>Edit Pt?<br>Room                                                                                                    | onic N<br>AP L<br>of list><br>DEH0,SB1HK<br>J000442100<br>DR.TERESA<br>COCOA1A<br>FP<br>COCOA1A<br>FP<br>RESA LAPARO<br>w Proc Notes;<br>P<br>a<br>Group<br>Group                              | APAROSCOPIC AP<br>APAROSCOPIC AP<br>SARTAIN, TERES<br>GENERAL MEDIC<br>FAMILY PRACTI<br>Proposed P<br>SCOPIC APPENDE<br>View Risks/AI<br>Patient Type<br>AM Admit?<br>Obs Pt?                                               | PENDECTOHY Acct J00021257116 A HD AL CENTER CE rocedures CTOHY S/Duration Hist. lergies? IN IN I                                            | Abt                                                                                                    | APPY<br>APPY<br>APPY                                                                                        | 3/80 Age 40<br>H Sex F<br>-9<br>Assisting<br>Total<br>Fime (0500<br>Comments?                                                                                                    | Dur<br>45<br>65 |
| Mnemu<br>1 J.GELI<br><enter appo<br="">Patient<br/>Unit No.<br/>Physician<br/>Facility<br/>Specialty<br/>Specialty<br/>Specialty<br/>Specialty<br/>Surger<br/>1 DR.TEI<br/>2<br/>3<br/>→ Vie<br/>Move Case<br/>Case Type<br/>Anes. Staff<br/>Anes. Staff<br/>Anes. Anes. Staff<br/>Anes. Staff<br/>Anes. Staff<br/>Anes. Staff<br/>Anes. Staff</enter> | onic N<br>AP L<br>of list><br>DEH0,581HK<br>J06042100<br>DR.TERESA<br>COC0A1A<br>FP<br>COC0A1A<br>FP<br>COC0A1A<br>FP<br>Group<br>Group<br>OPERAT                                              | APAROSCOPIC AP<br>APAROSCOPIC AP<br>SARTAIN, TERES<br>GENERAL HEDIC<br>FAHILY PRACTI<br>Proposed P<br>SCOPIC APPENDE<br>View Risks/AI<br>Patient Type<br>AM Admit?<br>Obs Pt?                                               | PENDECTOHY Acct J00021257116 A HD AL CENTER CE rocedures CTOHY S/Duration Hist. lergies? IN N Yes/No Confirmation                           | Date of Birth<br>Patient Stat<br>Rm-Bed/T.L<br>RH-Bed/T.L<br>RHL/B P/S<br>Find Earlies<br>Time Slot<br>Date<br>SCH Notes<br>SCH Notes                      | APPY<br>APPY<br>APPY                                                                                        | 1/80 Age 40<br>IM Sex F<br>-9<br>Assisting<br>Total<br>Fime 0500<br>Comments? T<br>Include<br>INCLUDE<br>UFC(2)                                                                                                    | Dur<br>45<br>65 |
| Mnemu<br>1 J.GEL<br>CEnter Appo<br>Patient<br>Unit No.<br>Physician<br>Facility<br>Specialty<br>Surger<br>1 DR.TEI<br>2<br>3 → Vie<br>Move Case<br>Case Type<br>Anes. Type<br>Edit Pt?<br>Room<br>J.OR<br>Resou                                                                                                    | AP L<br>of list><br>DENO .SB1NK<br>J000442100<br>DR. TERESA<br>COCOB1A<br>FP<br>on<br>RESA LAPARO<br>w Proc Notes;<br>??<br>Group<br>[OPERAT<br>Irree Group<br>0 unp ko pro                    | APAROSCOPIC AP<br>APAROSCOPIC AP<br>SARTAIN.TERES<br>GENERAL HEDIC<br>Proposed P<br>SCOPIC APPENDE<br>View Risks/AN<br>View Risks/AN<br>View Risks/AM<br>Obs Pt?<br>Obs Pt?                                                 | PENDECTOHY  Acct J000021257116 A HD AL CENTER CE rocedures S/Duration Hist. lergies? IN H H res/No Confirmation  C2 Book Appo               | Date of Birth<br>Patient Stat<br>Rm-Bed/T.L<br>R/L/B P/S<br>P<br>Setup 10<br>Find Earlies<br>Time Stot<br>Date<br>SCH Notes?                               | APPY<br>APPY<br>A 08/03<br>US ADH 1<br>.oc J.700<br>Severity<br>MAJ<br>Cleanup [10<br>ct Time Slot?<br>04/15/21 1<br>Com<br>2 0<br>0000                                                                                                    | 1/80 Age 40<br>IN Sex F<br>-9<br>Assisting<br>Assisting<br>Total<br>Fime 0500<br>Comments? [<br>Include<br>IHCLUDE<br>I/E/G/L                                                                                                    | Dur<br>45       |
| Mnemu<br>1 J.GEL<br><cad c<br="">Patient<br/>Unit No.<br/>Physician<br/>Facility<br/>Specialty<br/>Surger<br/>1 DR.TEI<br/>2<br/>3<br/>→ Vie<br/>Move Case<br/>Case Type<br/>Anes. Staff<br/>Anes. Type<br/>Edit Pt?<br/>Room<br/>J.DR<br/>Resou<br/>1 J.OR<br/>H</cad>                                                                                                    | onic N<br>AP L<br>of list><br>DENO, SBTHK<br>J000442100<br>DR. TERESA<br>COCOAIA<br>FP<br>on<br>RESA LAPARO<br>w Proc Notes;<br>P<br>Group<br>Group<br>OPERAT<br>Irce Group<br>AJOR HAJOR      | APAROSCOPIC AP<br>APAROSCOPIC AP<br>SARTAIN, TERES<br>GENERAL MEDIC<br>FAMILY PRACTI<br>Proposed P<br>SCOPIC APPENDE<br>SCOPIC APPENDE<br>View Risks/AI<br>Patient Type<br>AM Admit?<br>Obs Pt?<br>ING ROOMS<br>INSTRUMENTS | PENDECTOHY  Acct J00021257116 A HD AL CENTER CE TOCedures CCTOHY S/Duration Hist. lergies? IN IN IN K es/No Confirmation CE Book Appo       | Abt                                                                                                    | APPY<br>A 08/03<br>A 08/03<br>A 00/03<br>A 00/03<br>A 00/03<br>A 00/03<br>A 00/03<br>A 00/03<br>A 00/03<br>A 00/03<br>A 00/03<br>A 00/03<br>A 00/03<br>A 00/03<br>A 00/03<br>A 00/03<br>A 00/03<br>A 00/03<br>A 00/03<br>A 00/03<br>A 00/03<br>A 00/0                                                                                                    | 1/80 Age 40<br>11 Sex F<br>-9<br>Assisting<br>J Total<br>Comments? [<br>Include<br>I/E/G/L                                                                                                    | Dur<br>45<br>65 |
| Mnema<br>1 J.GEL<br><end a<br="">Enter Appo<br/>Patient<br/>Unit No.<br/>Physician<br/>Facility<br/>Specially<br/>Surger<br/>1 DR.TEI<br/>2<br/>3<br/>→ Vie<br/>Move Case<br/>Case Type<br/>Anes. Staff<br/>Anes. Type<br/>Edit Pt?<br/>Room<br/>J.OR<br/>Resou<br/>1 J.ORHI<br/>2<br/>2<br/>3<br/>→ Vie</end>                                                                                                    | onic N<br>AP L<br>of list><br>DEH0,SB1HK<br>J000442100<br>DR.TERESA<br>COCOA1A<br>FP<br>COCOA1A<br>FP<br>RESA LAPARO<br>w Proc Notes;<br>P<br>group<br>Group<br>Group<br>AJOR MAJOR            | APAROSCOPIC AP<br>APAROSCOPIC AP<br>SARTAIN, TERES<br>GENERAL MEDIC<br>FAMILY PRACTI<br>Proposed P<br>SCOPIC APPENDE<br>View Risks/AI<br>Patient Type<br>AM Admit?<br>Obs Pt?<br>ING ROOMS<br>INSTRUMENTS                   | PENDECTOHY Acct J00021257116 A HD AL CENTER CE rocedures CTOHY S/Duration Hist. lergies? IN IN I Ker/No Confirmation  2 Book Appo Yes N     | Date of Birth<br>Patient Stat<br>Rm-Bed/T.L<br>Rm-Bed/T.L<br>Rm-Bed/T.L<br>P<br>Setup 10<br>Find Earlies<br>Time Slot<br>Date<br>SCH Notes<br>SCH Notes    | APPY<br>APPY<br>APPY                                                                                        | 3/80 Age 40<br>IN Sex F<br>-9<br>Assisting<br>Total<br>Fime 0500<br>Comments? T<br>Include<br>INCLUDE<br>I/E/G/L                                                                                                    | Dur<br>45<br>65 |
| Mnemu<br>1 J.GELI<br><enter appo<br="">Patient<br/>Unit No.<br/>Physician<br/>Facility<br/>Specialty<br/>Specialty<br/>Specialty<br/>Move Case<br/>Case Type<br/>Anes. Staff<br/>Anes. Type<br/>Anes. Staff<br/>Anes. Type<br/>Edit Pt?<br/>Room<br/>J.OR<br/>Resou<br/>1 J.ORHI<br/>2<br/>3</enter>                                                                                                    | onic N<br>AP L<br>of list><br>Defl0,581NK<br>J000442100<br>DR. TERESA<br>COCC0A1A<br>FP<br>on<br>RESA LAPARO<br>w Proc Notes,<br>??<br>Group<br>Group<br>Group<br>Incre Group<br>AJOR HAJOR    | APAROSCOPIC AP<br>APAROSCOPIC AP<br>SARTAIN, TERES<br>GENERAL HEDIC<br>FARILY PRACT<br>Proposed P<br>SCOPIC APPENDE<br>View Risks/AI<br>Patient Type<br>AM Admit?<br>Obs Pt?<br>ING ROOMS<br>INSTRUMENTS                    | PENDECTOHY  Acct J000021257116 GA ND AL CENTER CE rocedures CTOMY  S/Duration Hist. lergies? IN N Yes/No Confirmation  2 Book Appoint Yes N | Abt<br>LAP<br>Date of Birth<br>Patient Stat<br>Rm-Bed/T.L<br>RM-Bed/T.L<br>P<br>Setup 10<br>Find Earlies<br>Time Slot<br>Date<br>SCH Notes?                | APPY<br>APPY<br>APPY                                                                                        | I/80 Age 49<br>IM Sex F<br>-9<br>Assisting<br>Comments?<br>Include<br>INCLUDE<br>I/E/G/L                                                                                                    | Dur<br>45<br>65 |
| Mnemu<br>1 J.GEL<br>CEnter Appo<br>Patient<br>Unit No.<br>Physician<br>Facility<br>Specialty<br>Surger<br>1 DR.TEI<br>2<br>3<br>→ Vie<br>Move Case<br>Case Type<br>Anes. Staff<br>Anes. Type<br>Edit Pt?<br>Room<br>J.OR<br>Resou<br>1 J.ORTH<br>2<br>3<br>4<br>7                                                                                                    | onic N<br>AP L<br>of list><br>DENO.SB1NK<br>J000442100<br>DR.TERESA<br>COCC0A1A<br>FP<br>on<br>RESA LAPARO<br>w Proc Notes;<br>?<br>P<br>Group<br>Group<br>OPERAT<br>ircee Group<br>AJOR MAJOR | APAROSCOPIC AP<br>APAROSCOPIC AP<br>SARTAIN, TERES<br>GENERAL NEDIC<br>Proposed P<br>SCOPIC APPENDE<br>SCOPIC APPENDE<br>View Risks/AI<br>Patient Type<br>Att Admit?<br>Obs Pt?<br>ING ROOMS<br>INSTRUMENTS                 | PENDECTOHY  Acct J00021257116 A HD AL CENTER CE TOTOHY  S/Duration Hist. lergies? IN N fes/No Confirmation  C2 Book Appo Yes N              | Abb<br>LAP<br>Date of Birth<br>Patient Stat<br>Rm-Bed/T.L<br>RM-Bed/T.L<br>P<br>Setup 10<br>Find Earlies<br>Time Slot<br>Date<br>SCH Notes<br>CH Notes     | APPY<br>APPY<br>APPY                                                                                        | Assisting Assisting Assisting Assisting Total Fime (0500 Comments? Include INCLUDE I/E/G/L                                                                                                    | Dur<br>45<br>65 |
| Mnema<br>1 J.GEL<br><end a<br="">Patient<br/>Unit No.<br/>Physician<br/>Facility<br/>Specially<br/>Surger<br/>1 DR.TEI<br/>2<br/>3<br/>→ Vie<br/>Move Case<br/>Case Type<br/>Anes. Staff<br/>Anes. Type<br/>Edit Pt?<br/>Room<br/>J.OR<br/>Resou<br/>1 J.ORH<br/>2<br/>3<br/>4<br/>5<br/>5<br/>5</end>                                                                                                    | onic N<br>AP L<br>of list><br>DENO, SBTHK<br>J000442100<br>DR. TERESA<br>COCOAIA<br>FP<br>on<br>RESA LAPARO<br>w Proc Notes;<br>??<br>Group<br>Group<br>OPERAT<br>irce Group<br>AJOR HAJOR     | APAROSCOPIC AP<br>APAROSCOPIC AP<br>SARTAIN, TERES<br>GENERAL MEDIC<br>FAMILY PRACTI<br>Proposed P<br>SCOPIC APPENDE<br>View Risks/AI<br>Patient Type<br>AM Admit?<br>Obs Pt?<br>ING ROOMS<br>INSTRUMENTS                   | PENDECTOHY  Acct J00021257116 A HD AL CENTER CE Tocedures CTOHY S/Duration Hist. lergies? IN IN N Ves/No Confirmation  Q Book Appoin Yes N  | Abt<br>LAP<br>Date of Birth<br>Patient Stat<br>Rm-Bed/T.L<br>R/L/B P/S<br>P<br>Setup 10<br>Find Earlies<br>Time Slot Date<br>SCH Notes<br>SCH Notes        | APPY<br>A 08/03<br>A 08/03<br>A 00/03<br>A 00/03<br>A 00/03<br>A 00/03<br>A 00/03<br>A 00/03<br>A 00/03<br>A 00/03<br>A 00/03<br>A 00/03<br>A 00/03<br>A 00/03<br>A 00/03<br>A 00/03<br>A 00/03<br>A 00/03<br>A 00/03<br>A 00/03<br>A 00/03<br>A 00/03<br>A 00/0                                                                                                    | 3/80 Age 40<br>H Sex F<br>-9<br>Assisting<br>Source of the second second | Dur<br>45<br>65 |
| Mnemu<br>1 J.GEL<br><enter appo<br="">Patient<br/>Unit No.<br/>Physician<br/>Facility<br/>Specialty<br/>Surger<br/>1 DR.TEI<br/>2<br/>3<br/>→ Vie<br/>Move Case<br/>Case Type<br/>Anes. Staff<br/>Anes. Staff<br/>Anes. Anes. Anes. Anes. Anes. Anes. Anes. Anes. Anes. Anes. Anes. Anes. Anes. Anes. Anes. Anes. Anos. Anos. Anos. Anos. Anos. Anos. Anos. Anos. Anos. Anos. Anos. Anos. Anos. Anos. Anos. Anos. Anos. Anos. Anos. Anos. Anos. Anos. Anos. Anos. Anos. Anos. Anos. Ano</enter>                                                        | onic N<br>AP L<br>of list><br>DEH0,SBTHK<br>J000442100<br>DR.TERESA<br>COCOA1A<br>FP<br>OR<br>RESA LAPARD<br>w Proc Notes,<br>a<br>Group<br>Group<br>Group<br>AJOR HAJOR                       | APAROSCOPIC AP<br>APAROSCOPIC AP<br>SARTAIN, TERES<br>GENERAL MEDIC<br>FAMILY PRACTI<br>Proposed P<br>SCOPIC APPENDE<br>View Risks/AI<br>Patient Type<br>AM Admit?<br>Obs Pt?<br>ING ROOMS<br>INSTRUMENTS                   | PENDECTOHY Acct J00021257116 A HD AL CENTER CE rocedures CTOHY S/Duration Hist. lergies? IN IN I Yes/No Confirmation  2 Book Appo Yes N     | Abt                                                                                                    | APPY<br>APPY<br>APPY                                                                                        | 3/80 Age 40<br>IN Sex F<br>-9<br>Assisting<br>Assisting<br>Total<br>Fime (0500<br>comments? T<br>Include<br>THCLUDE<br>I/E/G/L                                                                                                    | Dur<br>45<br>65 |

# OR Scheduling: How to Schedule Urgent Cases in the ORM Module

## OR Scheduling Highlights:

- In the OR (SCH) Menu, select either A) Surgical Profiles or B) Process OR Big Board
  - A. Select Surgical Profiles → Process Surgical Profiles
    - To search for a patient, enter the patient's SSN (# then number), MRN, Account number (A# then number), or Last name, First name into the *Patient* field.
    - Find the correct patient in the MPI search using the Up/Down arrow keys
    - Select "Yes" to create a NEW case (or type "NEW" if the patient has other cases scheduled)
  - B. Select Process OR Big Board
    - Select the "Appt" button on the right (if this is unavailable, check with your Division or local IT for your facility specific set up)
    - To search for a patient, enter the patient's SSN (# then number), MRN, Account number (A# then number), or Last name, First name into the *Patient* field.
    - Find the correct patient in the MPI search using the Up/Down arrow keys

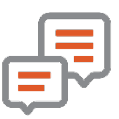

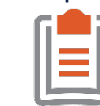

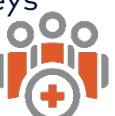

Yes

No

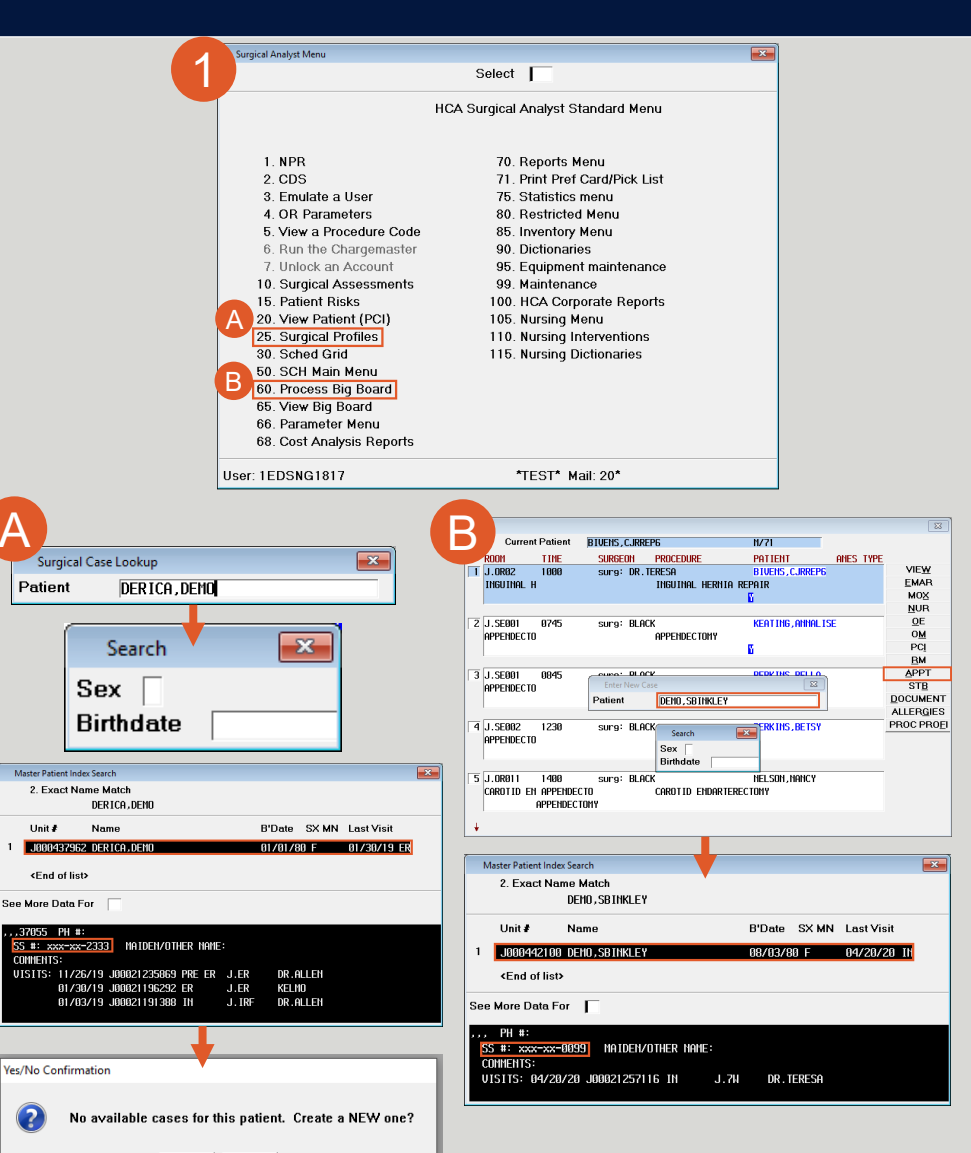

- 2) The patient's MR# will auto-populate
  - By selecting the look-up function, or F9, the clinician can select the correct account number, if multiple exists
  - The provider auto-populates into the screen
  - The clinician will select the appropriate OR room by utilizing the Look-up function, or F9
  - The clinician will input the Date and Time
  - The Surgeon can be selected through the Look-up function, or F9
- 3) There are several possible ways to look up the *Proposed Procedures* field:
  - A. "S/" then the search criteria and F9 will search for the Mnemonic and the Abbreviation
  - Alias simply type the Alias and press enter
- 4) Enter through the remaining fields and once the form is complete, select "Yes" to
   file

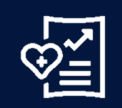

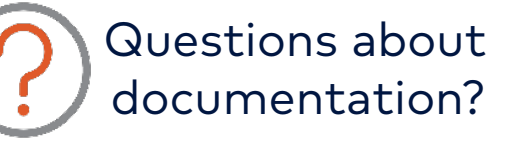

ORP.EBCD@HCAHealthcare.com

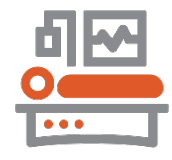

|              |              | Create Profile For    | Unscheduled   | Patient      |       |          |        |     |
|--------------|--------------|-----------------------|---------------|--------------|-------|----------|--------|-----|
| Patient      | DEMO, SBINKL | EY                    | J000442100    | Date of Birt | h     | 08/03/80 | Age    |     |
| Account No.  | J0002125711  | 6                     | -             | Patient Stat | tus   | adm in   | Sex    | F   |
| Physician    | DR.TERESA    | SARTAIN, TERESA MD    |               | Room-Bed/    | T.Loc | J.700-9  |        |     |
| Specialty    | FP           | FAMILY PRACTICE       |               | Actual Op E  | Date  | 04/13/21 |        |     |
| 0.R.         | J.0RØ1       | MAIN OR OPERATING R   | 00M 1         | Actual Op 7  | Time  | 1600     |        |     |
| Surgeon      |              | Proposed Procedures   |               | R/L/B P/S    | Seve  | rity Ass | isting | C   |
| 1 DR. TERESA |              |                       |               |              |       |          |        |     |
| 2            |              |                       |               |              |       |          |        |     |
| 3            |              |                       |               |              |       |          |        |     |
| 🔶 View Pro   | cedure Note  | s/Instructions&CDS or | Duration Hist | ory          |       |          | Total  | I [ |
|              |              |                       |               |              |       |          |        |     |

| Create New Surgical Profile                                       |              |                     |            |             |       |         |          |     |
|-------------------------------------------------------------------|--------------|---------------------|------------|-------------|-------|---------|----------|-----|
| Create Profile For Unscheduled Patient                            |              |                     |            |             |       |         |          |     |
| Patient                                                           | DEMO, SB INK | LEY                 | J000442100 | Date of Bir | th    | 08/03/  | BQ Age   | 40  |
| Account No.                                                       | J000212571   | 16                  |            | Patient Sta | tus   | adm in  | Sex      | F   |
| Physician                                                         | DR.TERESA    | SARTAIN, TERESA MD  |            | Room-Bed    | T.Loc | J.700-9 | 9        |     |
| Specialty                                                         | FP           | FAMILY PRACTICE     |            | Actual Op I | Date  | 04/13/2 | 21       |     |
| 0.R.                                                              | J.0RØ1       | MAIN OR OPERATING R | Dom 1      | Actual Op 7 | Time  | 1600    |          |     |
| Surgeon                                                           |              | Proposed Procedures |            | R/L/B P/S   | Seve  | rity A  | ssisting | Dur |
| 1 DR. TERESA                                                      | S/APP        |                     |            |             |       |         |          |     |
| 2                                                                 |              |                     |            |             |       |         |          |     |
| 3                                                                 |              |                     |            |             |       |         |          |     |
| → View Procedure Notes/Instructions&CDS or Duration History Total |              |                     |            |             |       |         |          |     |
| Anes, Staff                                                       |              |                     |            |             |       |         |          |     |
| Anes Type                                                         |              | -                   |            |             |       |         |          |     |

| V | F | Procedure Lookup          |                           |              |
|---|---|---------------------------|---------------------------|--------------|
|   |   | Select                    |                           |              |
|   |   | Mnemonic                  | Name                      | Abbreviation |
|   | 1 | J.GELAP                   | LAPAROSCOPIC APPENDECTOMY | Lap appy     |
|   |   | <end list="" of=""></end> |                           |              |

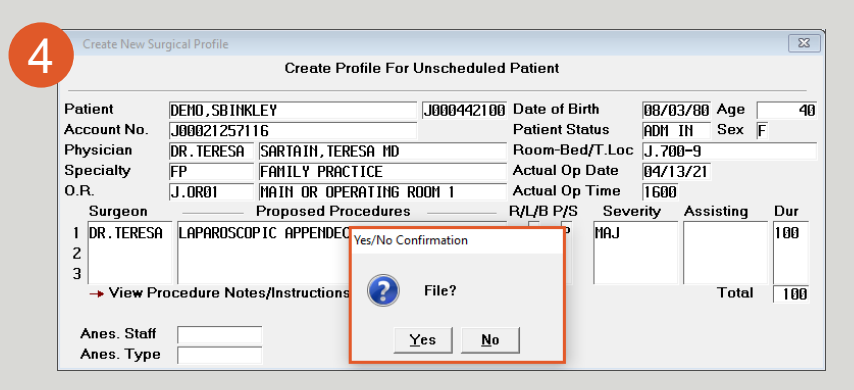